## How to Register for Early Bird Lap Swim, Open Swim, and Pool Pass Holder Only Open Swim Time Blocks

There will be no payments taken online for any Time Block. You will pay for your registered Time Block at the pool. If you are a Pool Pass Holder, you will scan your card when you arrive at the pool.

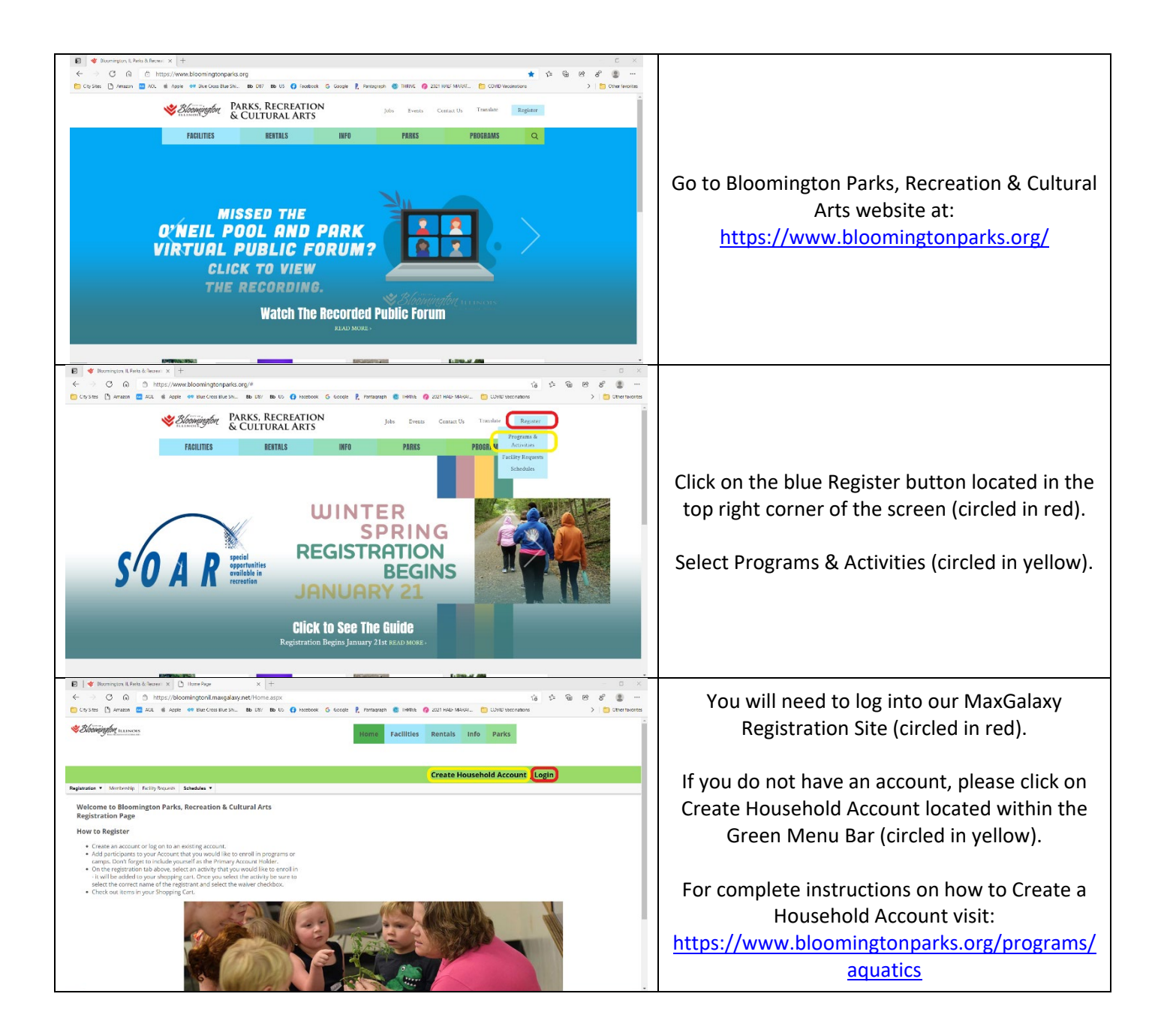

| B         ←         O         0         1         1         1         1         1         1         1         1         1         1         1         1         1         1         1         1         1         1         1         1         1         1         1         1         1         1         1         1         1         1         1         1         1         1         1         1         1         1         1         1         1         1         1         1         1         1         1         1         1         1         1         1         1         1         1         1         1         1         1         1         1         1         1         1         1         1         1         1         1         1         1         1         1         1         1         1         1         1         1         1         1         1         1         1         1         1         1         1         1         1         1         1         1         1         1         1         1         1         1         1         1         1         1                                                                                                    |                                                                                                    |
|----------------------------------------------------------------------------------------------------|----------------------------------------------------------------------------------------------------|
| *Bhöringfort numera                                                                                                    |                                                                                                    |
| Nicole Active   Shopping Cart (0)   My Account                                                                                                    | Once logged in, click on the Registration drop-<br>down menu (circled in red).<br>Select Day Camp Registration (circled in yellow).                                                                                   |
|                                                                                                    |                                                                                                    |
| Borney January 10, Vietu & Sharen X      Dru Court hypotentian X + + C X     C      O      O      The provide and provide and provid            | Once in the Day Camp Registration Site, you will be able to view all swimming opportunities (circled in red).                                                                                                    |
|                                                                                                    | Select <b>Holiday Pool – Early Bird Lap Swim</b> to<br>view monthly Early Bird Lap Swim Time Blocks                                                                                                    |
| <ul> <li>1 Andrag And Lag Sense</li> <li>2 Andrag And Carl Sense</li> <li>3 Andrag And Carl Sense</li> <li>4 Andrag Andra Trans Andrake Dary Opens Sense</li> </ul>                                                                                                    | Select <b>Holiday Pool – Open Swim</b> to view<br>monthly Open Swim Time Blocks                                                                                                    |
|                                                                                                    | Select <b>Holiday Pool – Pool Pass Holder Only</b><br><b>Open Swim</b> to view monthly Open Swim Time<br>Blocks for Pool Pass Holders Only                                                                            |
| B                                                                                                    |                                                                                                    |
|                                                                                                    | After selecting which Swimming Opportunity,<br>you will now see the more detailed view.                                                                                                    |
| <ul> <li>Note of the second second seco</li></ul> | Choose which Month you want to register for<br>and click on the green Register button (circled<br>in red).                                                                                                    |
| In This Case, and a set of the case of the set of the set of the s      |                                                                                                    |
| Coste: [] ware a line to line or X [] De Considerer X + ×     Coste: [] ware @ Maccineterer to the to                                                                                                    | After click on Register, you will be taken to a<br>Calendar View of all available time blocks within<br>that month.                                                                                                   |
| None         Active ( Stopping Cart (0)   My Acceunt           Appendent + Seconds ( Nord Index - Second - Second -                                                                 | If you have multiple members on your<br>Household Account, you will need to make sure<br>the correct individual is selected before<br>registering (circled in red).                                                   |
| Image: section of the section of the section of t                       | Select the Time Blocks you are wanting to visit<br>Holiday Pool within that month. Once you have<br>the times selected, the blocks will turn green<br>(circled in yellow). You can select more than one<br>at a time. |
|                                                                                                    | Click on Continue (circled in blue) once you<br>have selected all your Time Blocks.                                                                                                    |

| A Bourgean & Break & Joney Control on A      A            | You will be taken to a preview screen of all your selected Time Blocks.                                                                                                    |
|----------------------------------------------------------------------------------------------------|----------------------------------------------------------------------------------------------------|
| Nobe Approprie Curt (0) My Account Nobe Approximation Curt (0) My Account Nobe Approximation Cur       | All selected Time Blocks will be grouped<br>together under the person who is registering<br>for that block (circled in red).                                                                                        |
|                                                                                                    | Please add the Optional Pre-School Admission<br>Fee if you have a household member under<br>the age of 2 that will be visiting to each Time<br>Block they will be attending with you (circled<br>in yellow).        |
|                                                                                                    | Click on Add to Cart (circled in blue).                                                                                                    |
|                                                                                                    | Now viewing your Shopping Cart, you can now<br>either do a complete Check Out (circled in<br>yellow) or select Continue Shopping to add in<br>other family members from your Household<br>Account (circled in red). |
| Image: Strate & Browning to Lines & Strate & Strate & Stra                        | If you selected Continue Shopping                                                                                                    |
| <ul> <li>C and C and C and</li></ul> | You will be taken back to the main screen to view all swimming opportunities (circled in red).                                                                                                    |
| Set:         Set:           Discourse in the intervention         Set: Set: Set: Set: Set: Set: Set: Set:                                                                                                    | Select your desired Swim Option.                                                                                                    |
| Noting that - space hase<br>Noting that - space hase<br>Noting that - space hase<br>Noting that - space hase<br>Noting that has a space of the space of the space hase in the space of the space hase<br>Noting that has a space of the space hase hase has not have have have have have have<br>Noting that has a space of the space hase hase have have have have have have have hav                                                                                                    | Choose which Month you want to register for<br>and click on the green Register button (circled<br>in yellow).                                                                                                    |
| (ngan) (person to) to state of the state of the state of        |                                                                                                    |
|                                                                                                    | Change the Name of Registrant to the next<br>Family Member that is on your Household<br>Account (circled in red).                                                                                                   |
| Operating (and can be can be                              | Select all Time Blocks you are wanting for this<br>Family Member.                                                                                                    |
| No.     No.     No.     No.     No.       Annual     Annual     Annual     Annual     Annual       Annual     Annual     Annual     Annual     Annual       Annual     Annual     Annual     Annual     Annual       Annual     Annual     Annual     Annual     Annual       Annual     Annual     Annual     Annual     Annual       Annual     Annual     Annual     Annual     Annual       Annual     Annual     Annual     Annual     Annual       Annual     Annual     Annual     Annual     Annual       Annual     Annual     Annual     Annual     Annual       Annual     Annual     Annual     Annual     Annual                                                                                                    | Continue through the same process as the steps<br>above to get the Time Blocks added to your<br>shopping cart.                                                                                                    |
| Little Little Book         Book Little Book           E         Marca Little Book           W         Marca Little Book                                                                                                    | Complete this process for all Family Members wanting to visit Holiday Pool.                                                                                                    |

| es 🕒 Amazan 🔤     | g nicps//biobinin     | COULD HAVE A COULD AND A COULD HAVE A COULD HAVE A COULD |                       |                                   |                 | 0 0                                                                                                    | A         | C) D |
|-------------------|-----------------------|----------------------------------------------------------------------------------------------------|-----------------------|-----------------------------------|-----------------|----------------------------------------------------------------------------------------------------|-----------|------|
| a Charana -       | ALL IN GROUP OF       | Num (nor that Shi Bh. 17                                                                                                    | V BLUS Caspa          | cola 👂 Brotansach 👩 Hillflife 🙆 : | ANT DATE MADE   |                                                                                                    | 5 2-      | w e  |
|                   |                       |                                                                                                    |                       | ees 1, rendester 🐷 mere 🖓 i       |                 |                                                                                                    |           |      |
|                   | 😻 Bloi                | minaton                                                                                                    | ILLINOIS              | Home Facilities Rental            | s Info Parks    |                                                                                                    |           |      |
|                   | • ••••                | TARKS, RECH                                                                                                    | ATION & CULTURAL ARTS |                                   |                 |                                                                                                    |           |      |
|                   |                       |                                                                                                    |                       | Nicole                            | Active   Shopp  | ing Cart (4)   My A                                                                                            | ccount    |      |
| Mentechip Tably N | anti Schedules •      |                                                                                                    |                       |                                   | Change Laught   | ing content of my re                                                                                           |           |      |
| Shopping Cart     |                       |                                                                                                    |                       |                                   |                 |                                                                                                    |           |      |
|                   | Open Swim - May - N   | icole                                                                                                    |                       |                                   |                 |                                                                                                    |           |      |
|                   |                       |                                                                                                    |                       |                                   |                 | Re                                                                                                    | merce All |      |
|                   | Demmer 5/20221        | Ling Set                                                                                                    | Start Line            | 1007V Jun Dan Sale                |                 |                                                                                                    | 63.03     |      |
|                   | Fee Details: Fee      | Data Advinces Call Landson                                                                                                    |                       | ٩                                 | tr Price        | Total                                                                                                    |           |      |
|                   | Loley 2               | ina Administra President Administra                                                                                                    |                       |                                   | 10.00           | 900                                                                                                    |           |      |
|                   | Remove 3/5//2021      | Mon                                                                                                    | 5.02 PM               | 530PV Spectorer                   | Print           | The second second second second second second second second second second second second second second second s | \$1.03    |      |
|                   | ( alters              | tes Jamierer Detylamierer                                                                                                    |                       | 1                                 | \$2.50          | \$0.00                                                                                                    |           |      |
|                   | Open Smith - May - Se |                                                                                                    |                       |                                   |                 |                                                                                                    |           |      |
|                   | Data                  | Dev                                                                                                    | Start Time            | End Time Name                     |                 | De:                                                                                                    | Account   |      |
|                   | Berner af25282        | bei                                                                                                    | 1.02 PM               | 2307V Tan Open See                |                 |                                                                                                    | \$1.03    |      |
|                   | Fee Details: Pou      | tes Administer Cally Idminister                                                                                                    |                       | 90                                | Price<br>42-30  | 5000                                                                                                    |           |      |
|                   | Henove Station        | Non                                                                                                    | 5 00 FM               | KSOPV Syn Oper Skin               |                 |                                                                                                    | \$3.03    |      |
|                   | Fee Denality Pro-     | Teel-Administer-DeltyAdminister                                                                                                    |                       | 64                                | Price<br>\$2.00 | 50.00                                                                                                    |           |      |
|                   |                       |                                                                                                    |                       |                                   |                 | Sub Total:                                                                                                    | \$0.00    |      |
|                   |                       |                                                                                                    |                       |                                   |                 | Text                                                                                                    | 10.00     |      |
|                   |                       |                                                                                                    |                       |                                   |                 | Belance Duc Teday:                                                                                             | \$0.00    |      |
|                   |                       |                                                                                                    |                       |                                   |                 |                                                                                                    | -         |      |
|                   | Particus Shareina     |                                                                                                    |                       |                                   |                 | 1.00                                                                                                    | arized 1  |      |

Once you have selected all Time Blocks for all those individuals under the Household Account, you will be taken to your shopping cart.

All selected Time Blocks will be grouped together under the person who is registering for that block (circled in red).

Click on Checkout (circled in blue) to complete the registration process.

During the final step of Checkout, you will be asked to do a Self-COVID-19 Wellness Check. This is certifying that everyone you are registering for is symptom free.

## Release Dates for Open Swim & Early Morning Lap Swim Time Blocks:

## Early Morning Lap Swim Time Block Registration will close the day prior at 8:00pm Open Swim Time Block Registration will close day of at 8:00am

| Month                                          | <b>Reservations Begin:</b>      | Season Pool Pass Holders | General Public |
|------------------------------------------------|---------------------------------|--------------------------|----------------|
| May                                            | Monday, May 24 <sup>th</sup>    | 8:00 am                  | 12:00 pm       |
| June                                           | Wednesday, May 26 <sup>th</sup> | 8:00 am                  | 12:00 pm       |
| July                                           | Monday, June 28 <sup>th</sup>   | 8:00 am                  | 12:00 pm       |
| August 1 – 18                                  | Monday, July 26 <sup>th</sup>   | 8:00 am                  | 12:00 pm       |
| August 18 – September 6*<br>M – F School Hours | Monday, August 16th             | 8:00 am                  | 12:00 pm       |

Everyone in the household visiting Holiday Pool will need to register including those members who are under the age of 2. Children ages 11 & under must have a guardian aged 16 or older in the facility. Everyone in the facility during Open Swim Time Blocks must pay the entry fee.